# INSTRUCTIVO DE INSCRIPCIÓN

2023-II

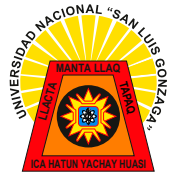

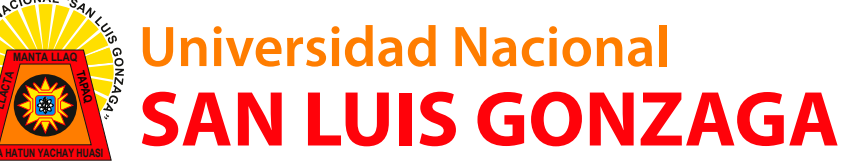

CIUDAD UNIVERSITARIA

GONZACI

NAL

## INSTRUCTIVO DE INSCRIPCIÓN PARA EL PROCESO DE ADMISIÓN 2023 II

### 1. INGRESAR AL NAVEGADOR Y COLOCAR:

https://sisadmision.unica.edu.pe/inscripcion

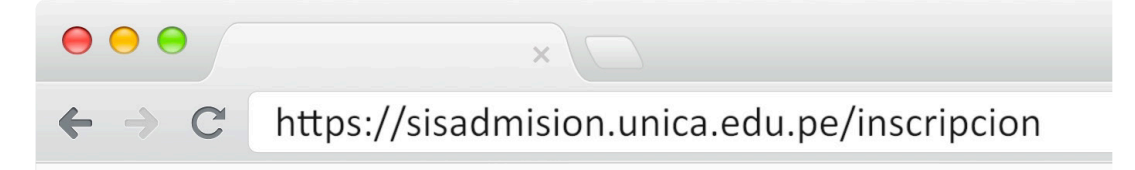

Imagen de referencia

### 2. DEBERÁ COMPLETAR EL SIGUIENTE FORMULARIO

| <b>REGISTRO DE POSTULANTE</b>                |          |
|----------------------------------------------|----------|
| Tipo de documento :                          |          |
| DNI                                          | ~        |
| Documento:                                   |          |
| Documento                                    |          |
| Proceso de admisión :                        |          |
| 2023-2 - PROCESO DE ADMISIÓN 2023            | ~        |
| Modalidad de admisión :                      |          |
| ler y 2do PUESTO DE INSTITUCIONES EDUCATIVAS | $\sim$   |
| Adjuntar pago :                              |          |
| S/. 0.00                                     | Adjuntar |
| Ir a la ficha                                |          |

### 3. EN LA PARTE DE ADJUNTAR PAGO APARECERÁ UNA VENTANA EMERGENTE Y COMPLETARÁ EL SIGUIENTE FORMULARIO

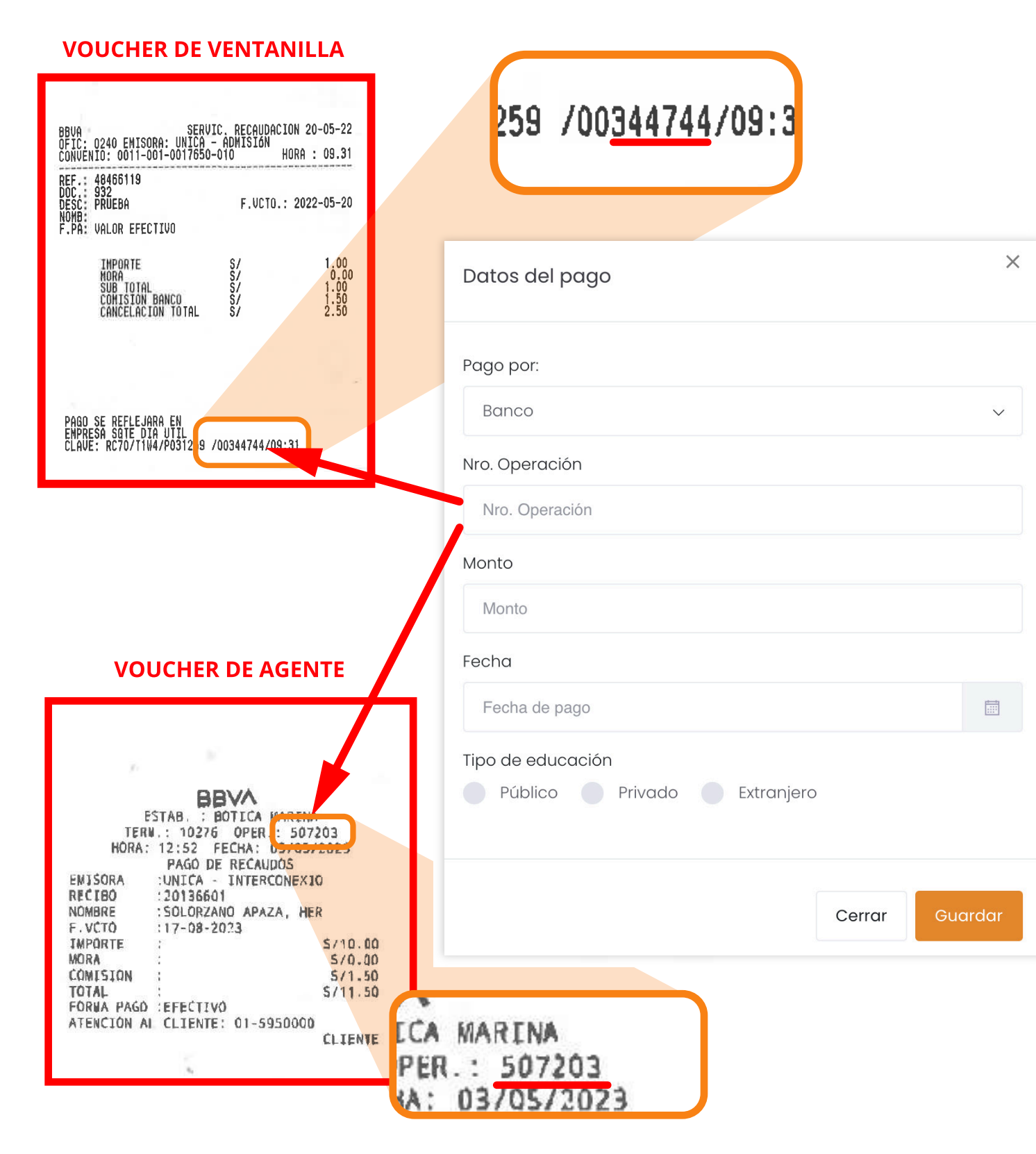

### **IMPORTANTE**

Verificar que la modalidad de admisión seleccionada este acorde al pago realizado.

Tener en cuenta que para poder inscribirse al examen de admisión sin inconvenientes, deben hacerlo al día siguiente de realizado el pago correspondiente.

4. LUEGO DE COMPLETAR LOS FORMULARIOS PRESIONARÁ EL BOTÓN.

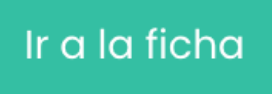

5. ACORDE A LA MODALIDAD DE ADMISIÓN SELECCIONADA, EL POSTULANTE DEBERÁ LLENAR LA SIGUIENTE FICHA

|                                                                           |             | Ficha<br>Periodo de Ac                                                           | de Postulación<br>misión proceso de admisión 2022 |                                                                   |                                     |
|---------------------------------------------------------------------------|-------------|----------------------------------------------------------------------------------|---------------------------------------------------|-------------------------------------------------------------------|-------------------------------------|
|                                                                           |             |                                                                                  |                                                   |                                                                   |                                     |
|                                                                           | Registra tu | fotografía *                                                                     |                                                   |                                                                   |                                     |
|                                                                           | Adjuntar    | Adjuntar Fotografía                                                              |                                                   | +                                                                 |                                     |
| D I D                                                                     |             |                                                                                  |                                                   |                                                                   |                                     |
| Datos Personales                                                          |             |                                                                                  |                                                   |                                                                   |                                     |
| Nombres *                                                                 |             | Apellido Paterno *                                                               |                                                   | Apellido Materno                                                  |                                     |
| Nombres *                                                                 |             | Apellido Paterno *                                                               |                                                   | Apellido Materno<br>Apellido materno                              |                                     |
| Nombres * Nombres Tipo de documento *                                     |             | Apellido Paterno *<br>Apellido paterno<br>Nro. documento *                       |                                                   | Apellido Materno<br>Apellido materno<br>Sexo *                    |                                     |
| Nombres * Nombres Tipo de documento * DNI                                 | ×           | Apellido Paterno *<br>Apellido paterno<br>Nro. documento *<br>74851490           |                                                   | Apellido Materno<br>Apellido materno<br>Sexo *<br>O No específica | Masculino Femenino                  |
| Nombres * Nombres * Nombres Tipo de documento * DNI Fecha de nacimiento * | ~           | Apellido Paterno *<br>Apellido paterno<br>Nro. documento *<br>74851490<br>Edad * | Estado Civil *                                    | Apellido Materno<br>Apellido materno<br>Sexo *<br>• No especifica | Masculino Femenino<br>Nº de Hijos * |

# 5.1 IMPORTANTE - UNA VEZ QUE HAYA LLEGADO AL CAMPO DE DATOS DE POSTULACIÓN, DEBERÁ SELECCIONAR UN ÁREA O CANAL ACADÉMICO Y A SU VEZ LA CARRERA PROFESIONAL A POSTULAR.

| Seleccione un Canal                          | ~              | Seleccione una Carrera Profesional | $\sim$ |
|----------------------------------------------|----------------|------------------------------------|--------|
|                                              |                |                                    |        |
| Seleccione un canal *                        |                | Carrera Profesional a postular     |        |
| Internet Redes Sociales                      | Familia y/o ar | migos Otro                         |        |
| Medio de difusión por el cual te enteraste * | E.             |                                    |        |
|                                              |                |                                    |        |

los cuales se mostrarán a continuación:

"ÁREA A" - CIENCIAS DE LA SALUD

BIOLOGÍA ENFERMERÍA FARMACIA Y BIOQUÍMICA MEDICINA HUMANA MEDICINA VETERINARIA Y ZOOTECNIA OBSTETRICIA ODONTOLOGÍA PSICOLOGÍA

#### "ÁREA B" - CIENCIAS SOCIALES Y HUMANIDADES

**ADMINISTRACIÓN** ARQUEOLOGÍA CIENCIAS DE LA COMUNICACIÓN TURISMO CIENCIAS DE LA EDUCACIÓN EN CIENCIAS BIOLÓGICAS Y QUÍMICA CIENCIAS DE LA EDUCACIÓN EN EDUCACIÓN ARTÍSTICA CIENCIAS DE LA EDUCACIÓN EN EDUCACIÓN FÍSICA CIENCIAS DE LA EDUCACIÓN EN EDUCACIÓN INICIAL CIENCIAS DE LA EDUCACIÓN EN EDUCACIÓN PRIMARIA CIENCIAS DE LA EDUCACIÓN EN FILOSOFÍA, PSICOLOGÍA Y CIENCIAS SOCIALES CIENCIAS DE LA EDUCACIÓN EN HISTORIA Y GEOGRAFÍA CIENCIAS DE LA EDUCACIÓN EN LENGUA Y LITERATURA CIENCIAS DE LA EDUCACIÓN EN MATEMÁTICA E INFORMÁTICA ECONOMÍA NEGOCIOS INTERNACIONALES CONTABILIDAD DERECHO

"ÁREA C" - CIENCIAS E INGENIERÍA

AGRONOMÍA ARQUITECTURA ESTADÍSTICA FÍSICA MATEMÁTICA E INFORMÁTICA INGENIERÍA AMBIENTAL Y SANITARIA INGENIERÍA AMBIENTAL Y SANITARIA INGENIERÍA CIVIL INGENIERÍA DE MINAS INGENIERÍA DE MINAS INGENIERÍA METALÚRGICA INGENIERÍA DE SISTEMAS INGENIERÍA ELECTRÓNICA INGENIERÍA MECÁNICA ELÉCTRICA INGENIERÍA DE ALIMENTOS INGENIERÍA PESQUERA INGENIERÍA QUÍMICA

5.2 IMPORTANTE - UNA VEZ QUE HAYA LLEGADO AL CAMPO DE LA LISTA DE REQUISITOS ANEXOS, DEBERÁ ADJUNTAR ÚNICAMENTE ARCHIVOS EN FORMATO PDF A COLOR Y EN ORIENTACIÓN VERTICAL.

|                                                                                                    |                              | aprendizaje, con las calificaciones aprobatorias, o Constancia de estar                                          | ae logros ae<br>cursando 5to |
|----------------------------------------------------------------------------------------------------|------------------------------|----------------------------------------------------------------------------------------------------|------------------------------|
| Seleccione un Documento                                                                                                    | Buscar                       | año de educación secundaria (obligatorio*)                                                                       |                              |
|                                                                                                    | ```                          | Seleccione un Documento                                                                                          | Buscar                       |
| ompromiso de entregar copia fedateada del certificado de estudio<br>gresar (Solo para estudiantes de 5to año de educación secundaric | s en caso de<br>)            | Declaración Jurada de no tener antecedentes penales - (obligatorio*)                                             |                              |
| Seleccione un Documento                                                                                                    | Buscar                       | Seleccione un Documento                                                                                          | Buscar                       |
| eclaración Jurada de veracidad de la documentación - (obligatoria                                                                    | )*)                          | and the second second second second second second second second second second second second second second second |                              |
| Seleccione un Documento                                                                                                    | Buscar                       |                                                                                                    |                              |
|                                                                                                    |                              | · · · · · · · · · · · · · · · · · · ·                                                                            |                              |
|                                                                                                    |                              | P                                                                                                    | DF                           |
|                                                                                                    |                              |                                                                                                    |                              |
|                                                                                                    |                              |                                                                                                    |                              |
|                                                                                                    |                              |                                                                                                    |                              |
|                                                                                                    |                              |                                                                                                    |                              |
| N                                                                                                    |                              |                                                                                                    |                              |
| En el caso del <b>DNI</b> debe ser                                                                                                   | REPÚBLICA DEL                | Real handpainte                                                                                                  |                              |
| escaneado por ambas caras y                                                                                                    |                              | redu Calacite                                                                                                    |                              |
| debe ser pegado en una sola                                                                                                    |                              |                                                                                                    |                              |
| página A4.                                                                                                    | 8007156F25                   |                                                                                                    |                              |
|                                                                                                    | CONSTANCIA<br>DE<br>SUFANGIO |                                                                                                    |                              |
|                                                                                                    |                              |                                                                                                    |                              |

### 6. AL FINALIZAR, PRESIONAREMOS "GUARDAR".

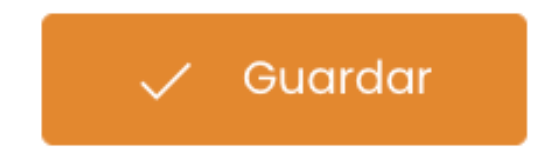

7. LUEGO APARECERÁ UN MENSAJE PARA ACEPTAR Y DESCARGAR SU INFORMACIÓN DE POSTULANTE.

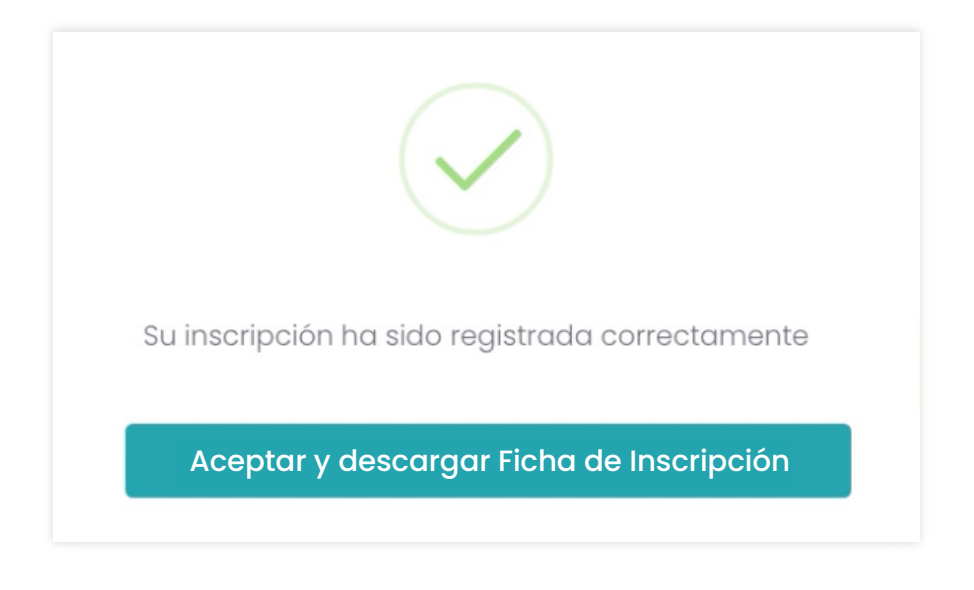

Al descargar y visualizar el documento se mostrará la información del alumno, que será canjeado por su Carné de Postulante.

LOS POSTULANTES UNA VEZ CULMINADA LA PRE-INSCRIPCION VIRTUAL DEBERAN IMPRIMIR SU FICHA , SEGUIDAMENTE DEBERA ACERCARSE A LA OFICINA DE LA C.E.C.A PARA FINALIZAR SU INSCRIPCION CON LA TOMA DE FOTO Y HUELLA DACTILAR, FINALIZANDO CON EL RECOJO DE SU CARNÉ DE POSTULANTE UNICO DOCUMENTO QUE LE PERMITIRA EL ACCESO TANTO AL LOCAL COMO EL AULA EL DIA DEL EXAMEN.

### CALLE LAS PALMERAS 187- URB SAN JOSE - ICA

### ¿Dónde queda la CECA?

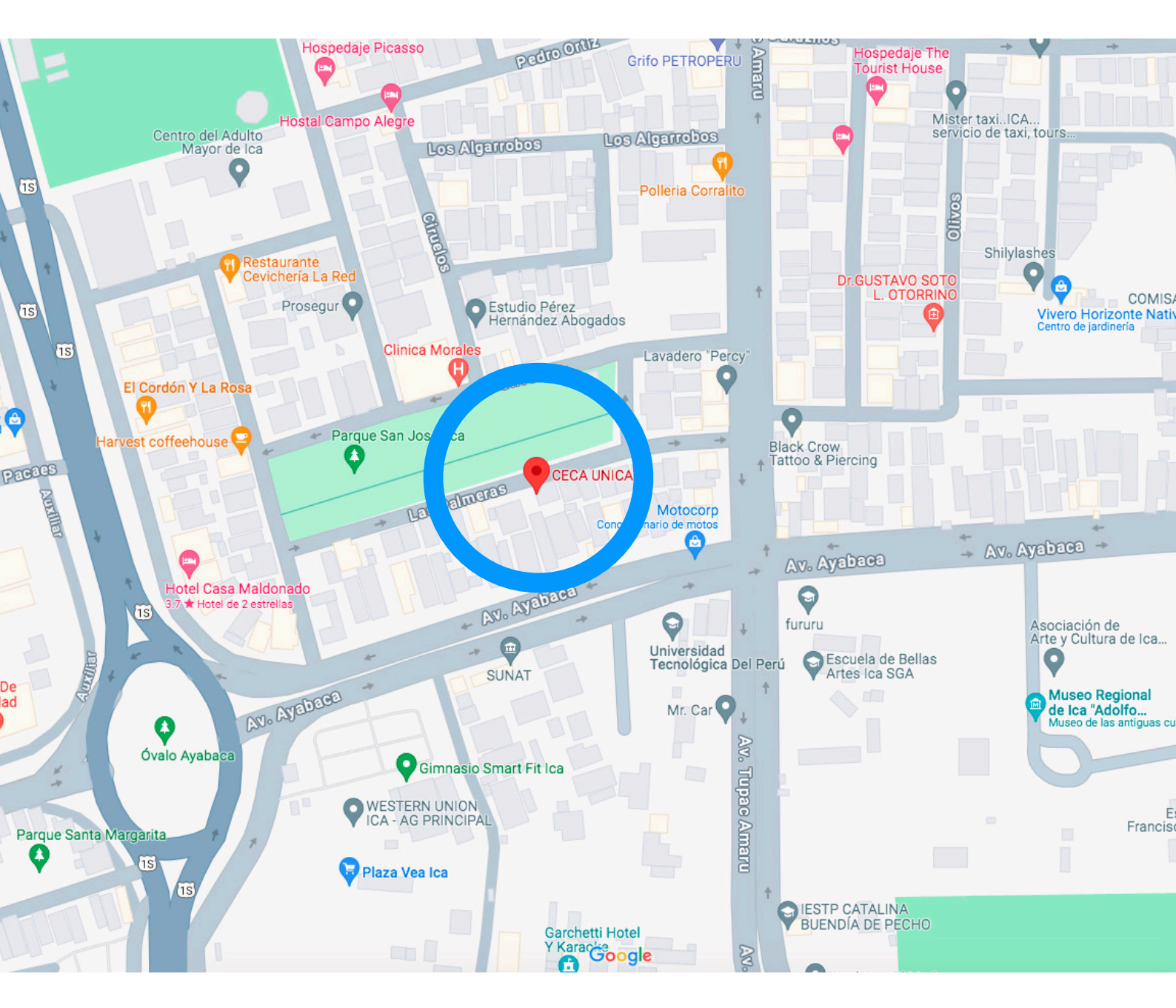